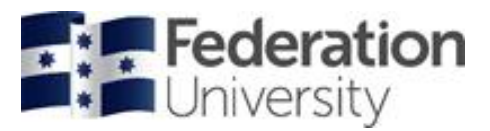

## myFinance/SWL Purchase Requisition System Flowchart

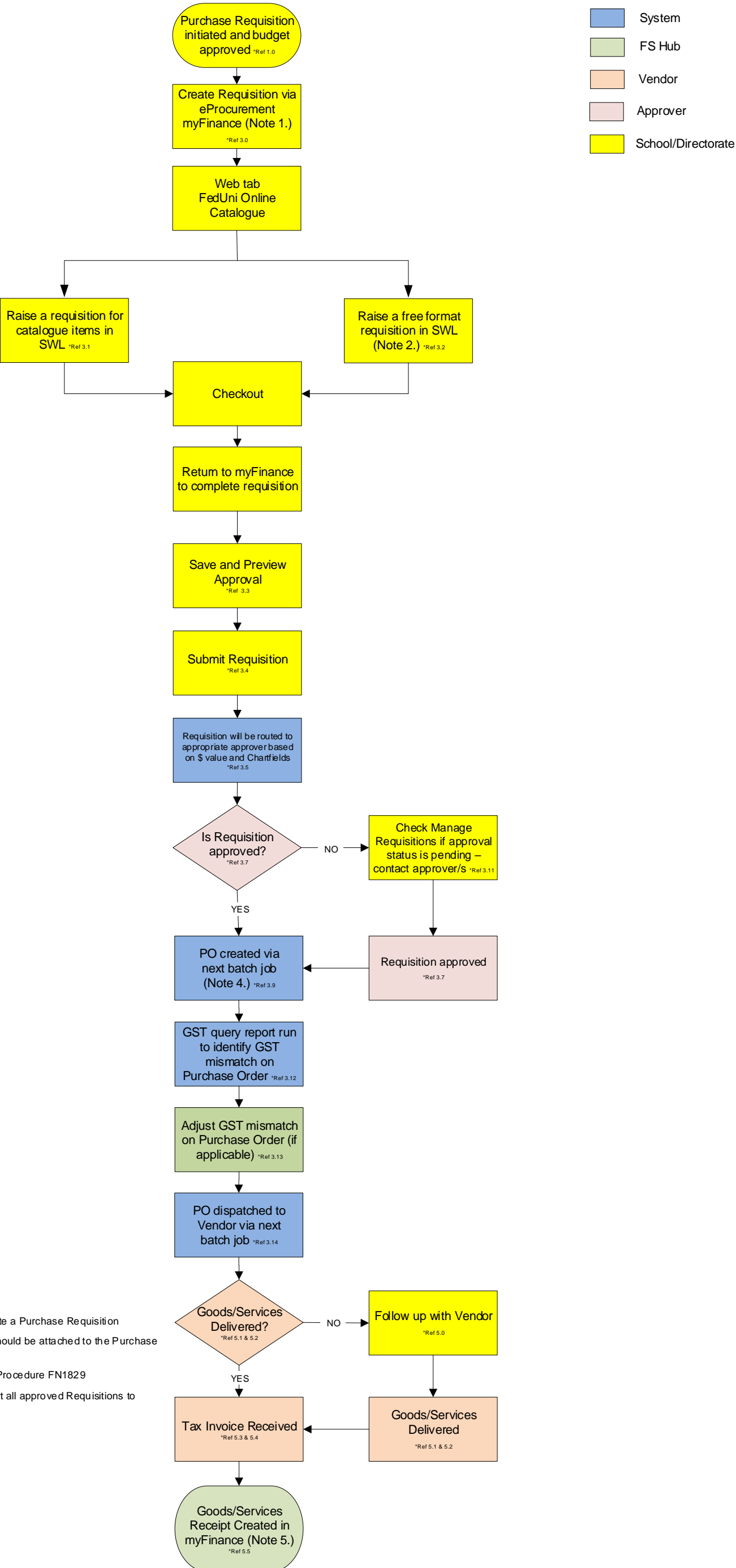

## Notes

1. Refer to eProcurement myFinance Training Guide for instructions on how to create a Purchase Requisition

2. For all non-catalogue purchases, quotes (according to the relevant thresholds) should be attached to the Purchase Requisition via the comments section of myFinance

3. Refer to Delegations-Contract, Financial, Staff and Tender Policy (FN1449) and Procedure FN1829

- 4. PO created runs 4 times daily (10am, 12.00pm, 3.00pm and 6pm) this will convert all approved Requisitions to Purchase Orders
- 5. Refer to Goods/Services Receipting Flowchart

6. \*Refer to Purchasing and Accounts Payable Process Steps